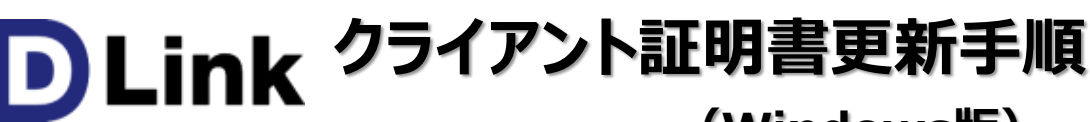

(Windows版)

2023/07/05改

com

このマニュアルは、2021/12/13現在のWindows10(バージョン20H)の環境で作成しています。 Windows11でも同様の手順でインストール可能なことを確認済みです。 下記のブラウザで動作確認済みです。

・Microsoft Edge (バージョン 96.0.1054.53)

•Google Chrome (バージョン 96.0.4664.93)

•Google Chrome (N-24) 96.0.4664.

#### ・Mozilla Firefox(バージョン 95.0)

# 予めご準備ください

事前に、メールの添付ファイル、もしくは宅配便のCDで送付、またはID-Linkからダウンロードした、TLSクライアント証明書 一式をお手元にご用意ください。

添付ファイルもしくはCDの中には下記のような4つ、もしくは3つのファイルが保存されています

注)★ID-Link URL\_証明書利用★.txtは、ご参加の協議会、ネットワークの運用により、同梱していない場合もあります。

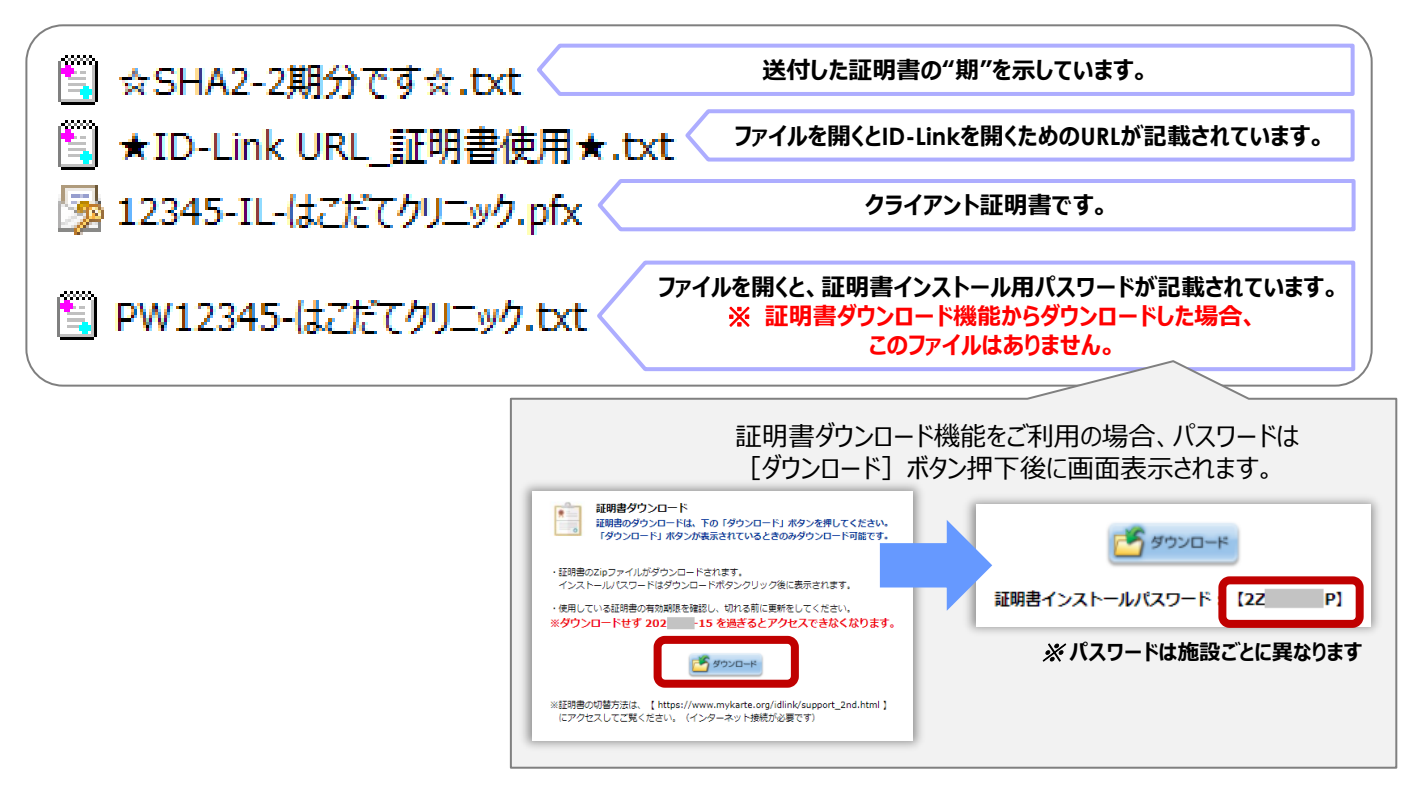

上記のファイルを、証明書インストールしたいコンピュータからアクセスできる場所に保存してください。 証明書インストール用パスワードをあらかじめ控えるか、コピーし、貼り付けることができるようしておくと インストールがスムーズです。 1.証明書ファイル(拡張子pfx)のファイルをダブルクリックすると、証明書インポートウィザートが開始されますので、 [次へ]をクリックします。

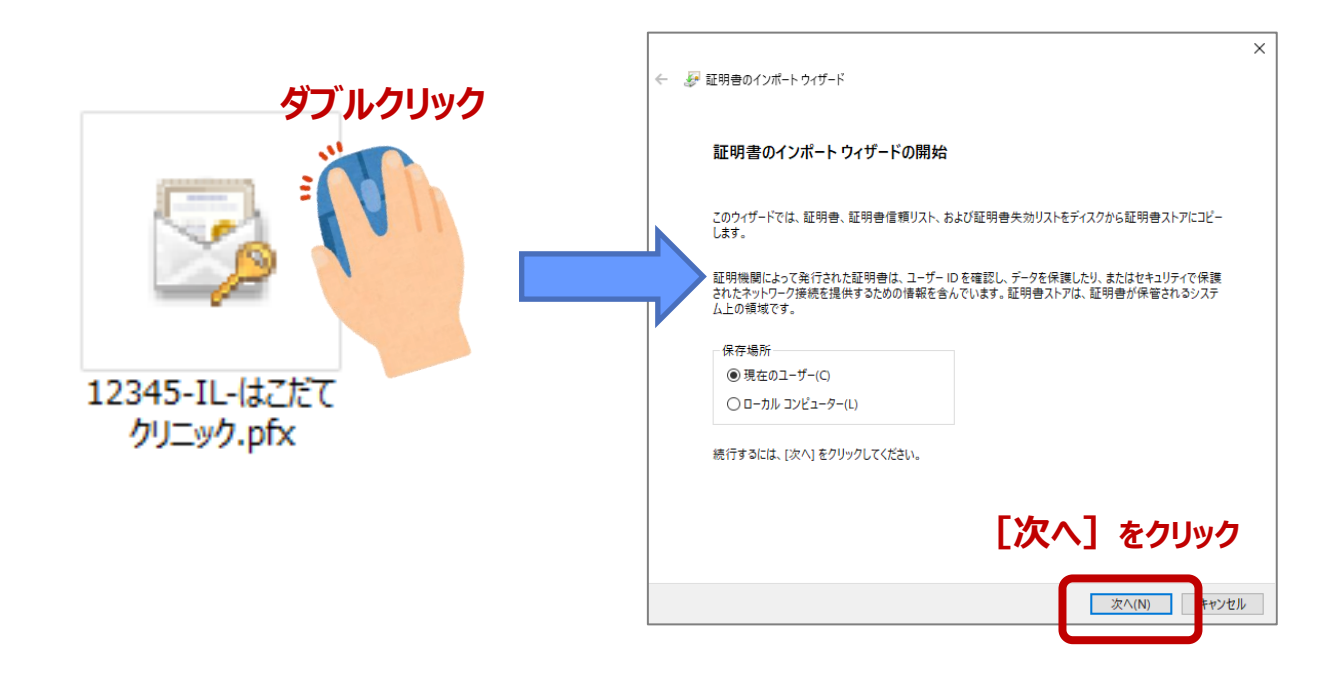

2.ファイル名に1.で選択したファイル名が表示されていることを確認し、 [次へ] をクリックし、 次に表示される画面のパスワード欄に、証明書インストール用パスワードを入力し、 [次へ] をクリックします。

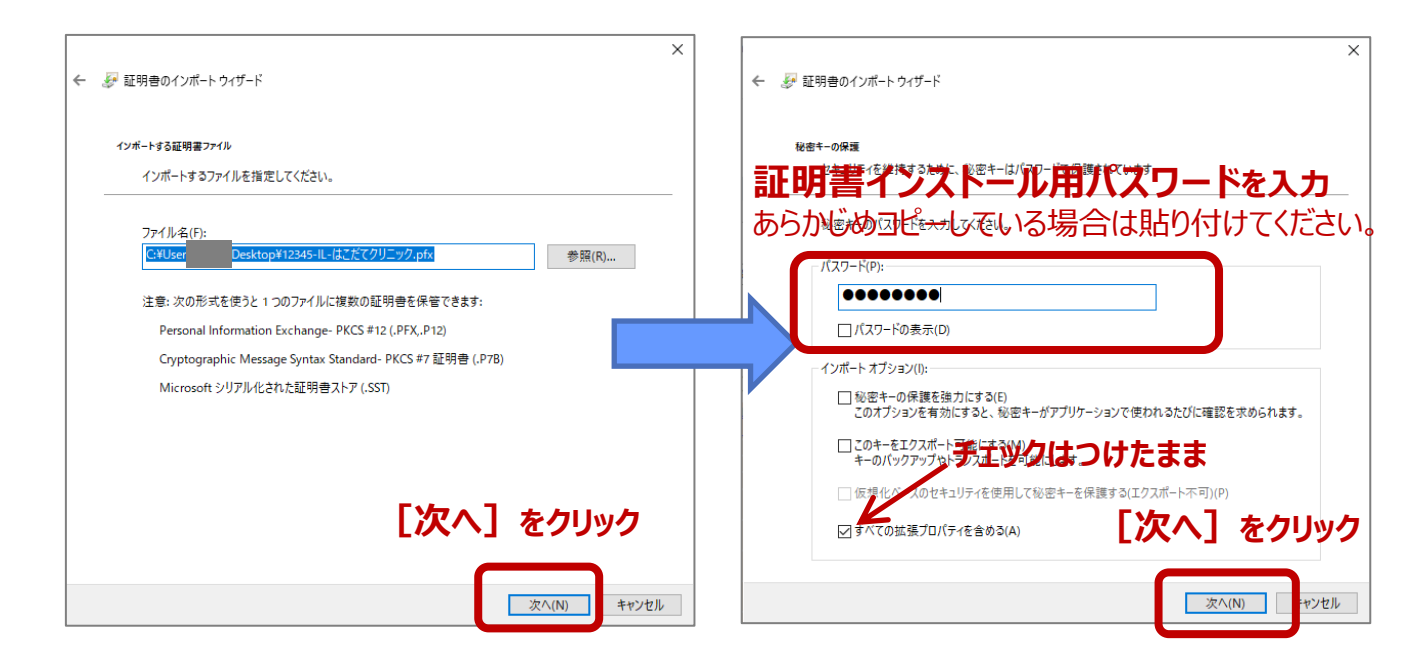

3. "証明書の種類に基づいて、自動的に証明書ストアを選択する"にチェックが付いていることを確認し [次へ] をクリックし 次の画面で「証明書のインポートウィザードの完了」の表示がされますので、 [完了] をクリックしてください。

| ★ 愛 証明書のインポート ウィザード                                                                                   | ← 5 | ₩ 証明書のインポートゥィザード             |
|----------------------------------------------------------------------------------------------------|-----|------------------------------|
| 証明書ストァ<br>証明書ストアは、証明書が保管されるシステム上の領域です。                                                                |     | 証明書のインポート ウィザードの完了           |
| Windows に証明書ストプを自動的に選択させるか、証明書の場所を指定することができます。                                                        |     | [完了] をクリックすると、証明書がインポートされます。 |
| <ul> <li>● 証明書の種類に基づいて、自動的に証明書ストアを選択する(U)</li> <li>● 証明書をすべて次のストアに配置する(P)</li> <li>証明個ストア:</li> </ul> |     | 次の設定が推定されました:                |
| ₹ <sup>2</sup> mt(V)++                                                                                |     |                              |
|                                                                                                    |     |                              |
| 「「次へ」をクリック                                                                                            |     | し元」「をクリック                    |
| 次へ(N) キャンセル                                                                                           |     | 売了(F) = ヤンセル                 |

4. "正しくインポートされました。"と表示されたら、 [OK] をクリックしてください

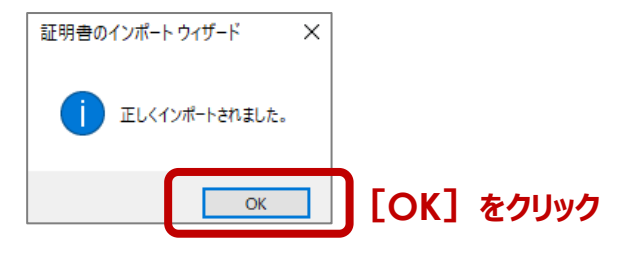

5. ご利用になる、ブラウザを起動します。(Firefoxをご利用の方は5ページのF6.へ進んでください)

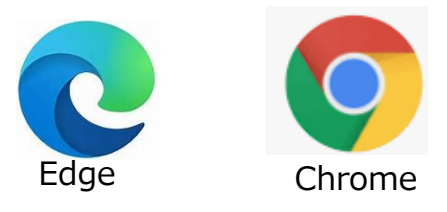

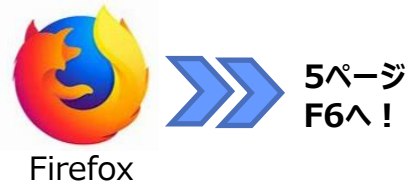

6. ID-Linkを起動してください。(これまでお使いのお気に入りやショートカットからの起動で構いません)

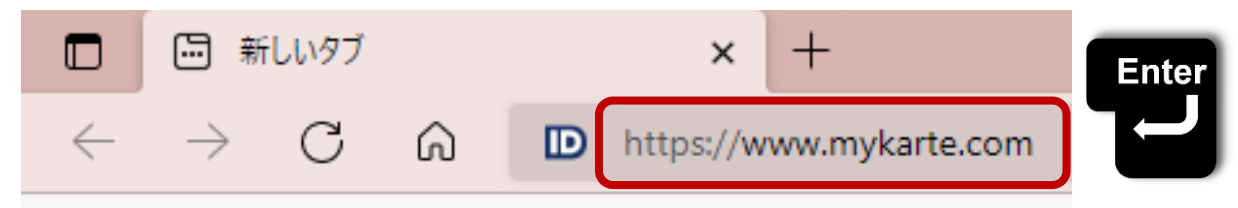

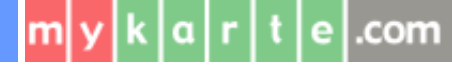

7. EdgeやChromeの場合、証明書の選択画面が表示されます。(バージョンアップしていない場合、選択画面が非表示の場合あり) 下図のように、これまでお使いの古い証明書と、今回インストールした証明書が2つ表示されますので、 新しい証明書(ID-Link Block●-2)を選択し、「OK]をクリックします。

| [Edge]                                                      | [Chrome]                                             |       |
|-------------------------------------------------------------|------------------------------------------------------|-------|
| 認証用の証明書の選択     ×       サイト www.mykarte.com:443 では資格情報が必要です: | 証明書の選択<br>www.mykarte.com:443 での認証に使用する証明書を選択してください  | ×     |
| ID-Link BlockS-2<br>Mykarte Root CA<br>2020/7/29            | 件名 発行元 シリアル番号<br>ID-Link BlockS-2 Mykarte Root CA 48 |       |
| D-Link BlockS<br>Mykarte Root CA<br>2016/9/1                | ID-Link BlockS Mykare Root CA 2D                     |       |
| 下に表示されている年月日は、         証明書の有効開始日です。         び         証明書情報 | D-Link Block●-2<br>D証明書を選択して<br>[OK] をクリック           | キャンセル |

8. ID-Linkのログインページ表示が成功したら、インストール完了です。

|              |                      | Link       |   |   | ×          | +       |                         |                                   |                                  |                  |                |              |                          |    |     | - | 0 | ×    |
|--------------|----------------------|------------|---|---|------------|---------|-------------------------|-----------------------------------|----------------------------------|------------------|----------------|--------------|--------------------------|----|-----|---|---|------|
| $\leftarrow$ | $\rightarrow$        | С          | â | Ô | https://ww | w.mykar | rte.com/myka            | rte/                              |                                  |                  | P              | *            | 5                        | ¢  | ₹⁄≡ | Ē |   |      |
| ID<br>myk    |                      | nk<br>.com |   |   |            |         |                         |                                   |                                  |                  |                |              |                          |    |     |   |   | ようこそ |
| MEM<br>Passw | BER LOO<br>ID<br>ord | GIN        |   |   |            |         | 地域連携<br>医療情報共<br>患者様の健朋 | <b>隽システムと</b><br>有システムを<br>東を守るため | : <b>は</b><br>E通じて、まれ<br>bに有効にごう | た、地域の医<br>活用して頂き | E療機関樹<br>またいと存 | きとの連<br>きじ上げ | 携を通じ <sup>-</sup><br>ます。 | τ. |     |   |   |      |
|              |                      | ダイン        |   |   | _          |         | Inforn                  | nation                            |                                  |                  |                |              |                          |    |     |   |   |      |
|              |                      |            |   |   |            |         |                         |                                   |                                  |                  |                |              |                          |    |     |   |   |      |

以上で、証明書の更新は完了です。 古い証明書は、証明書の有効終了日以降、自動的に非表示となりますので、 そのまま残しておいても構いません。 削除が必要な場合は、別紙の削除手順をご参照ください。

#### https://www.mykarte.org/idlink/support.html

| 🖸 Link                    | サポート *                         | ダウンロード 🍷                       | 9>¢ ₹           | データ        | お同い合わせ 🎽 |                      |
|---------------------------|--------------------------------|--------------------------------|-----------------|------------|----------|----------------------|
| <u>トップ</u> > ナポート> i      | 証明書                            |                                |                 |            |          |                      |
| サポ <del>-</del> ト         |                                |                                |                 |            |          |                      |
| 証明書こついて                   |                                |                                |                 |            |          | ID-LINK 証明書          |
| ID-Linkサービスを<br>※公開Fサーバ段! | 2ご利用になるためには、 <br>置施設やオンデマンドVPM | 弊社発行のTLSクライアント<br>Wをお使いの場合を除く。 | 証明書のインストールか     | 必要です。      |          |                      |
| 各種手順(新規イ)                 | ンストール・削除・切替)                   | は、下記よりご参照ください                  | ,) <sub>e</sub> |            |          | 上記キーワード検索で、ページがHitしa |
| 受邦                        | ・・・はじめてID-Linkを                | ご利用になる場合 / 新し                  | ,くPC等のデバイスに証    | 明書をインストールす | る場合      |                      |
| 削除                        | ・・・ID-Linkを使わなく                | なったPC等のデバイスから                  | 正明書を削除する場合      |            |          |                      |
| 切替                        | ・・・ID-Linkをご利用中                | のPC等のデバイスで、現行                  | E明書から有効期限が延     | 長された新しい証明書 | に切り替える場合 |                      |

## m y k a r t e .com

F6. Firefoxを起動し、右上の 三 をクリック→ [設定] をクリックします。

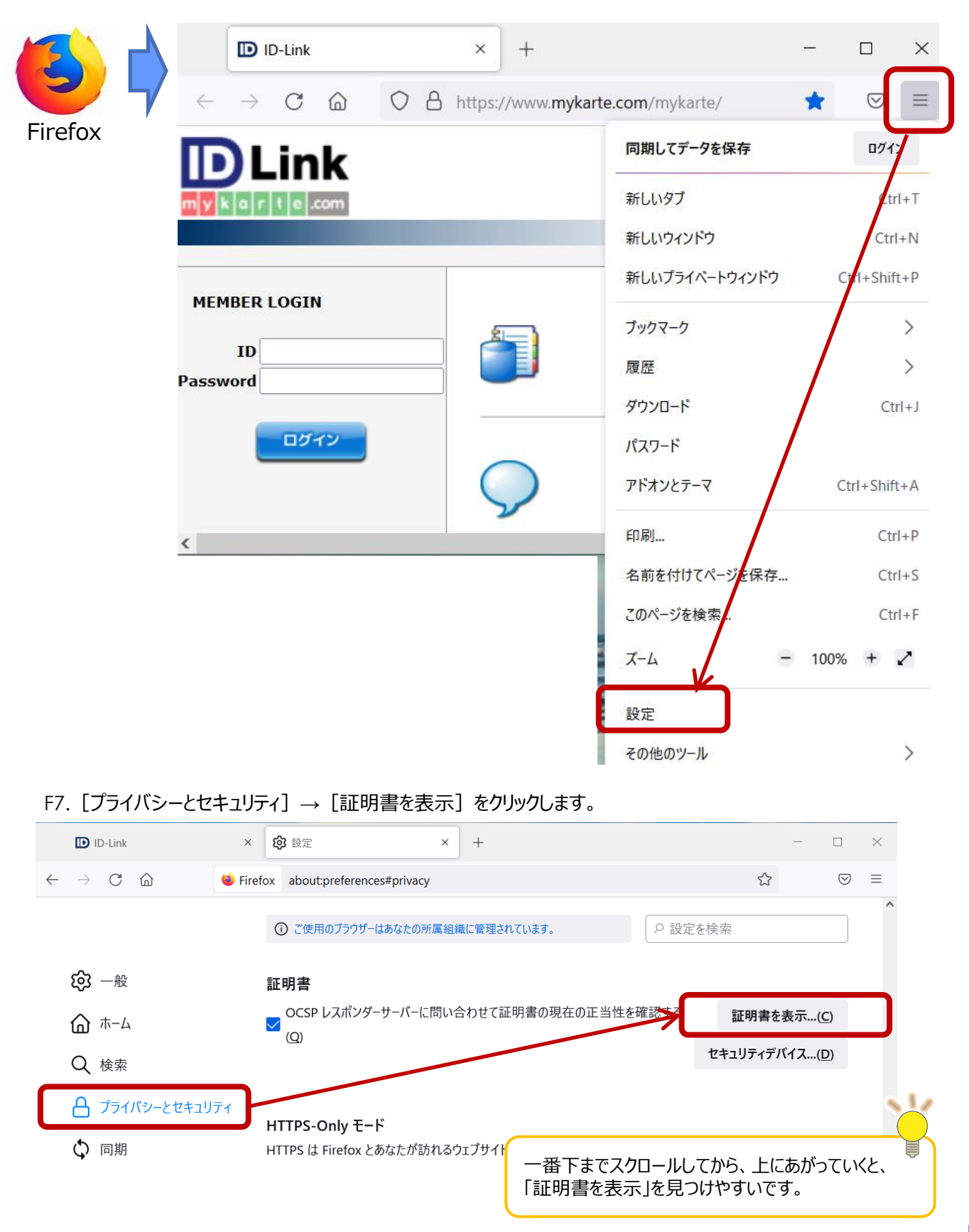

### mykarte.com

F8."あなたの証明書"の中に、下図のようにID-Linkの証明書が2つ表示されていれば、更新成功です。 発行者名の末尾に"-2"が付いているものが、新しい有効期限の証明書です。

|   | 証明書マネージャー                                                                                   | ×    |
|---|---------------------------------------------------------------------------------------------|------|
|   | あなたの証明書 認証の決定 個人証明書 サーバー証明書 認証局証明書                                                          |      |
|   | あなたが認証を受けるため以下の証明書が登録されています                                                                 |      |
|   | 証明書名と発行者名 セキュリティデバイス シリアル番号 有効期間                                                            | ₹ 🛱  |
|   | ✓ 574a38c2-208f-4c70-bd5c                                                                   | ^    |
|   | 574a38c2-208f-4c70-bd OS Client Cert Token (Mod A1:A9:A9:DE:FF:D4:A9: 2030年1月               | 33日  |
| ( | ~ mykarte.com                                                                               |      |
|   | ID-Link BlockS-2 OS Client Cert Token (Mod 48 2027年11                                       | 月15日 |
|   | ID-Link BlockS Software Security Device 2D 2022年4月                                          | ]15日 |
|   | ~ SEC Corporation.                                                                          | ~    |
|   | 表示( <u>V</u> ) パックアップ( <u>B</u> ) <b>すべてバックアップ(<u>K</u>) インポート(<u>M</u>)</b> 削除( <u>D</u> ) |      |
|   |                                                                                             | ок   |

以上で、証明書の更新は完了です。 古い証明書は、証明書の有効終了日以降、自動的に非表示となりますので、 そのまま残しておいても構いません。 <u>削除が必要な場合は、別紙の削除手順</u>をご参照ください。

#### https://www.mykarte.org/idlink/support.html

| 🗈 Link                         |                            |                               |                 |            |          |
|--------------------------------|----------------------------|-------------------------------|-----------------|------------|----------|
| <u>トップ</u> > ナポート> 証明          | 8                          |                               |                 |            |          |
| サポート                           |                            |                               |                 |            |          |
| 証明書こついて                        |                            |                               |                 |            |          |
| ID-Link ナービスをごれ<br>※公開月 サーバ設置施 | 利用になるためには、弊<br>設やオンデマンドVPN | ≹社発行のTLSクライアント<br>をお使いの場合を除く。 | 証明書のインストールカ     | 「必要です。     |          |
| 各種手順(新規インス                     | トール・削除・切替)                 | は、下記よりご参照ください                 | ,ì <sub>e</sub> |            |          |
| (♥粿) …                         | ・はじめてID-Linkをこ             | ご利用になる場合 / 新し                 | 、くPC等のデバイスに証    | 明書をインストールす | る場合      |
| 削除                             | ・ID-Linkを使わなくな             | ぷったPC等のデバイスから                 | E明書を削除する場合      |            |          |
| 切替                             | ・ID-Linkをご利用中の             | DPC等のデバイスで、現行                 | E明書から有効期限が延     | 長された新しい証明書 | に切り替える場合 |

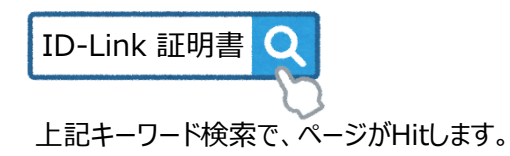

### 改訂履歴

m y k

a r t e .com

| 日付         | 内容                                  |
|------------|-------------------------------------|
| 2021-12-20 | 全面改訂                                |
| 2023-07-05 | Internet ExplorerとWindows8に関する説明を削除 |
|            |                                     |
|            |                                     |
|            |                                     |
|            |                                     |
|            |                                     |
|            |                                     |
|            |                                     |

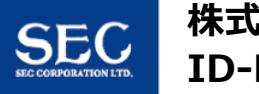